Dear Friends,

Welcome to Rotary Club Genève International! We would like to invite you all to *update your profile and upload your photo* in our Club website. <u>www.rc-geneve-international.org</u>

For some of you, certain personal data (birthday, address), which are mandatory, were tentatively entered in order to create your account, so please verify your information, and correct them as soon as possible.

- 1. Please log in our Club website: <u>http://www.rc-geneve-international.org/club/</u> using your "user name" and "password".
- 2. Please place the cursor at "**FOR MEMBERS**", it shows drop-down options. Then, click "**Administration**", shown in the 2nd from the bottom.

|                           | Rotary Club Genève International |                                                                                   |                                                                                                    |                                                                                                    |  |  |
|---------------------------|----------------------------------|-----------------------------------------------------------------------------------|----------------------------------------------------------------------------------------------------|----------------------------------------------------------------------------------------------------|--|--|
| DOCUMENTS                 | FOR MEMBERS                      | © MY CLUB                                                                         |                                                                                                    |                                                                                                    |  |  |
| CLUB CH                   | Yearbook<br>In memoriam          | BER 20, 2015                                                                      | AGENDA                                                                                                    | NEWS                                                                                                    |  |  |
| 885-14                    | Within the website               |                                                                                   | ROTARY D199<br>(District 1990                                                                                                    |                                                                                                    |  |  |
| Contraction of the second | Change password                  |                                                                                   | Sat, 21-11-2015                                                                                                    |                                                                                                    |  |  |
|                           | Administration <<br>Logout       |                                                                                   | Bravo ! Vous a<br>tous la chance<br>d'appartenir as                                                                                                    | vez toutes et<br>rare et enviée<br>1 dynamique                                                                                                    |  |  |
|                           | DOCUMENTS<br>CLUB CH.            | Rotar DOCUMENTS FOR MEMBERS CLUB CH CLUB CH Change password Administration Logout | RC<br>Rotary Club Genève Inte<br>DOCUMENTS FOR MEMBERS OMY CLUB<br>CLUB CH<br>Vearbook<br>In memociam<br>Vithin the website<br>Change password<br>Jogout | DOCUMENTS       FOR MEMBERS       OMY CLUB         Verbook       Marenorian         Within the weedsite       Dange password         Change password       District 1990         Administration       Digout |  |  |

3. When you click "Administration" this, the colour of website-top becomes in rose. It means that you are seeing the webpage in administration mode.

Then, please place the cursor at "**MEMBERS**", choose the top option "**Members**" in the drop down menu.

|                              |                      |                  |           |         | Rotary<br>Administration |  |
|------------------------------|----------------------|------------------|-----------|---------|--------------------------|--|
| THE CLUB                     | MEMBERS              | LIFE IN THE CLUB | DOCUMENTS | UTILITY | ACCESS                   |  |
|                              | Members <            |                  |           |         |                          |  |
| User: 16629                  | Committees           |                  |           |         |                          |  |
| mineko.mohr<br>Club: 495 Ger | Exempt from presence |                  |           |         |                          |  |
| Rights: 3<br>Board: 1        | Past<br>presidents   |                  |           |         |                          |  |
| Committees:                  | In memoriam          |                  |           |         |                          |  |

4. You will be in the member list page, as shown in the below.

|                                                                     |                  |                 |                           |                 |        | Rotary     |      |  |
|---------------------------------------------------------------------|------------------|-----------------|---------------------------|-----------------|--------|------------|------|--|
| THE CLUB MEMBERS                                                    | LIFE IN THE CL   | LUB             | DOCUMENTS                 | UTILITY         | ACCESS | r          |      |  |
| MEMBERS<br>RC GENÈVE INTERNATIONAL<br>Il Memberlist<br>• New member | LIST<br>ACTIVE I | MEMBEI<br>ID RI | R                         |                 |        | BORN ON    |      |  |
| Active members<br>Club Guest (Rotarian)                             | 54044            |                 | Ait-Mohame                | d Parent Malika | i.     | 30.09.1997 | 1000 |  |
| Non-Rotarians                                                       | 54026            |                 | Andriamamp<br>Hantanirina | erianina-Ramos  | Annick | 01.10.1997 | 1000 |  |
| I Members of honour<br>Paul Harris Fellow                           | 54027            |                 | Badarch Uran              | nchimeg         |        | 01.10.1997 | 1000 |  |
| Transfered                                                          | 54954            |                 | Baumhoff Ju               | rgen            |        | 01.10.1997 | 1000 |  |

Now, you can update your profile and upload your photo by using the icons.
 e.g. "Pencil" for changes of contents, and "Picture" for the image upload.
 Please save your photo as "passport size".

|       | /0/10/* |              |            | 150 (50 (50 <u>1</u> 7 |
|-------|---------|--------------|------------|------------------------|
| 54024 | 9394056 | Mohri Mineko | 22.05.1974 | Ø= @-                  |
|       |         | Court Reserv |            |                        |

Best Rotarian regards,

Claire Zendali Secretary

Rotary Club Genève International Rotary